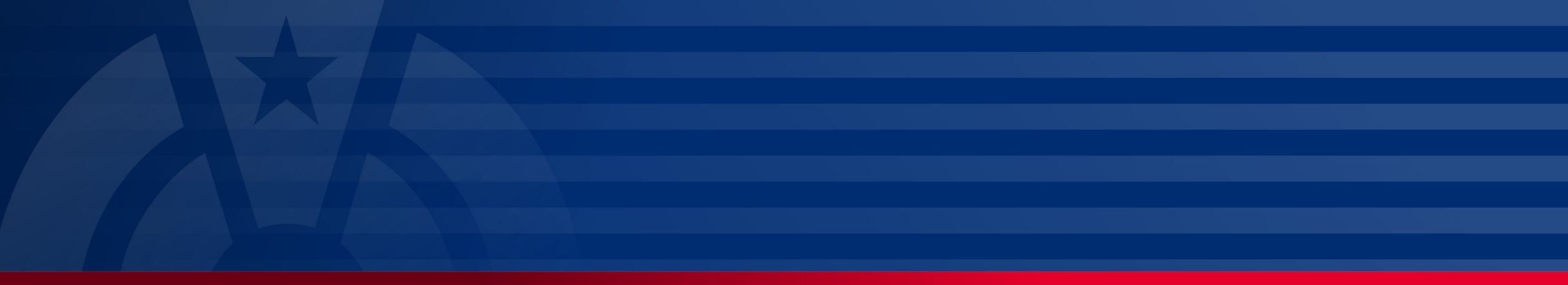

My Plan Administration Account (My PAA)

Last Updated: May 06, 2024

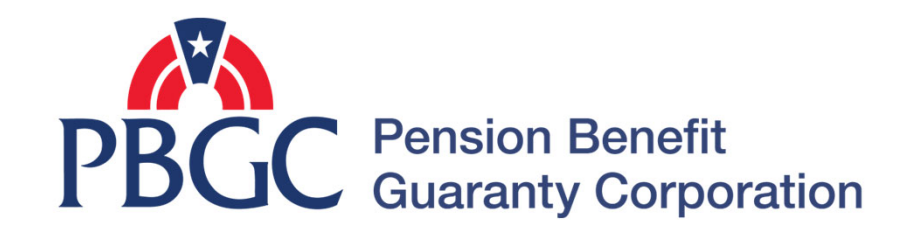

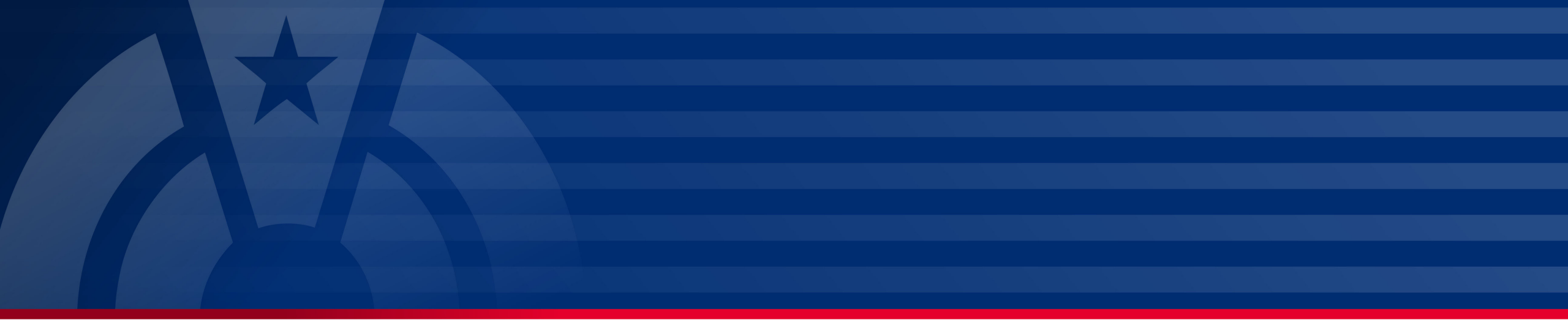

## **Step-by-Step Instructions**

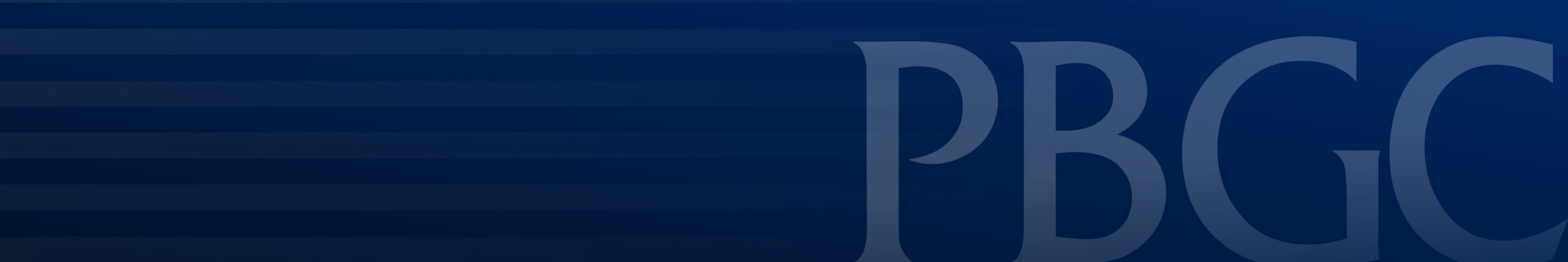

#### Login

- From the Home Page, click on the "My PAA Login" button to log in.
- You will need to log in to your Login.gov account to access your My PAA account.
  - For more details and step-by-step instructions on how to access your My PAA account via Login.gov please view PBGC's <u>How to Log in to My</u> <u>PAA Using Login.gov?</u> Published Answer.

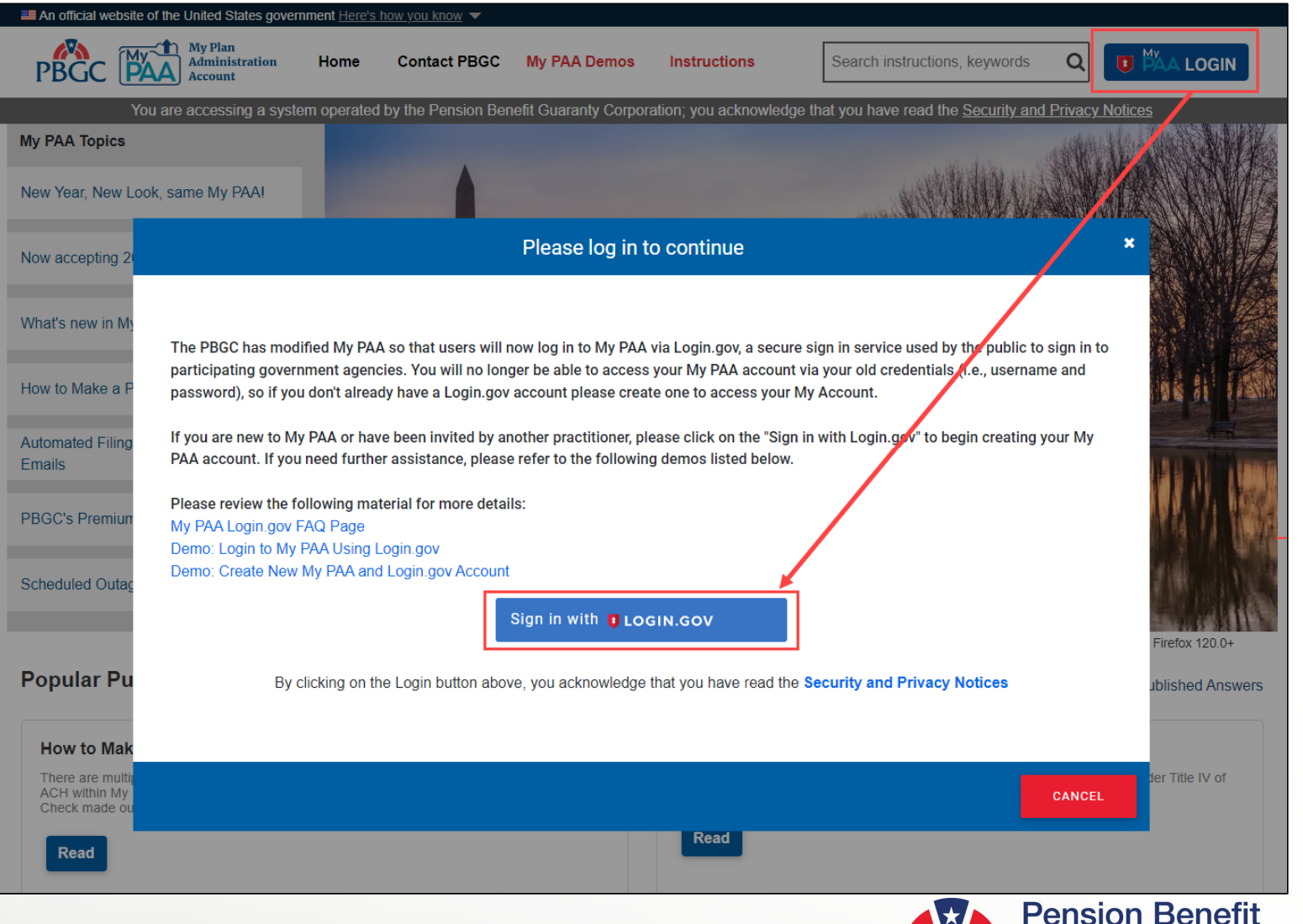

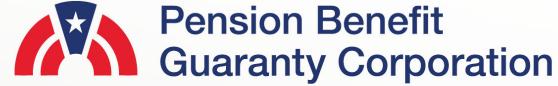

#### **View Upload History**

- Once you have logged in, click on the "View Upload History" icon or link from the Home Page.
- It is important to note that this list will only display Upload Filings. If you would like to view any My PAA screen prepared inprocess filings, you will need to click on the "In-Process" icon or link from the Home Page.

| An official website of the United States gove  | mment <u>Here's how you know</u> 🔻 |                      |                     |                                                                               |
|------------------------------------------------|------------------------------------|----------------------|---------------------|-------------------------------------------------------------------------------|
| PBGC My Plan<br>Administration<br>Account      | Home Contact PBGC                  | My PAA Demos         | Instructions        | Search instructions, keywords Q franqui-ati                                   |
| You are accessing a system operated by         | the Pension Benefit Guaranty       | Corporation for Pens | ion Plan Professior | nals; you acknowledge that you have read the Security and Privacy Notices     |
| New Year, New Lo                               | ook, same My PAA! PBGC is re       | designing My PAA sta | arting with the Hom | e Page and Filing Details Page, see the details <u>here.</u>                  |
| My PAA Topics                                  |                                    |                      | -36.7               | the Section States                                                            |
| New Year, New Look, same My PAA!               |                                    |                      | Ed?                 |                                                                               |
| Now accepting 2024 Filings                     |                                    |                      |                     | Create New / Add Existing Plan                                                |
| What's new in My PAA & Login Process           |                                    | Arrest (1)           |                     | Plan List                                                                     |
| How to Make a Payment?                         | X                                  | S.                   | and the             | In-Process Filings                                                            |
| Automated Filing Status Transitions and Emails |                                    | and the second       | Contra 4            | Upload or Import Filings                                                      |
| PBGC's Premium Disaster Relief Policy          |                                    |                      |                     | View Upload History                                                           |
| Scheduled Outages                              |                                    |                      |                     |                                                                               |
|                                                |                                    |                      | Su                  | pported Browsers: Google Chrome 119.0+, Microsoft Edge 119.0+, Firefox 120.0+ |

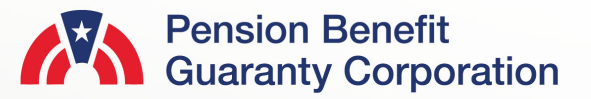

#### **View Upload History Page**

- If action (i.e., certification or selection of payment method) is still required before the filing is successfully sent to PBGC it will be highlighted in blue.
  - Click either the "Certification" button to proceed to certify or the "Payment" button to select a payment method.
- You will be able to "Cancel" an upload from this page if the filing has not already been submitted to PBGC.
- The list of uploaded XMLs will be displayed in descending chronological order.

| BGC | Но                   | me Page Contac          | t PBGC My PAA Demos    | Instructions              | Search My PA  | A for instructions, key | words or topics Q | franqui-atil |  |  |  |  |
|-----|----------------------|-------------------------|------------------------|---------------------------|---------------|-------------------------|-------------------|--------------|--|--|--|--|
|     |                      |                         |                        |                           |               |                         |                   |              |  |  |  |  |
|     |                      |                         |                        | My Upload                 | d History     |                         |                   |              |  |  |  |  |
|     | Upload Status Filter |                         |                        |                           |               |                         |                   |              |  |  |  |  |
|     | #                    | Filename                | Attempt Date/Time      | Upload Status             |               | Payment                 | Cancel Upload     | CLEAR        |  |  |  |  |
|     | 1                    | Test 4 PBGC<br>File.xml | 03/21/2021 04:51:12 PM | Submitted                 | CERTIFICATION | PAYMENT                 | CANCEL UPLOAD     | +            |  |  |  |  |
|     | 2                    | Test 3 PBGC<br>File.xml | 03/21/2021 04:50:42 PM | Upload Pending<br>Payment | CERTIFICATION | PAYMENT                 | CANCEL UPLOAD     | +            |  |  |  |  |
|     | 3                    | Test 1 PBGC<br>File.xml | 03/21/2021 04:49:58 PM | Upload Warning            | CERTIFICATION | PAYMENT                 | CANCEL UPLOAD     | +            |  |  |  |  |
|     | 4                    | Test 1 PBGC<br>File.xml | 03/21/2021 04:46:33 PM | Cancelled                 | CERTIFICATION | PAYMENT                 | CANCEL UPLOAD     | +            |  |  |  |  |
|     | 5                    | Test 6 PBGC<br>File.xml | 03/19/2021 04:37:26 PM | Upload Error              | CERTIFICATION | PAYMENT                 | CANCEL UPLOAD     | +            |  |  |  |  |

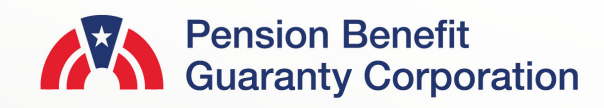

#### **View Upload History Page**

- To view the Filing Summary or Payment Voucher associated with an uploaded XML file, click on the '+' icon next to the "Payment" button.
  - This will display additional filing information including Filing ID, EIN/PN, Plan Name and PYC
  - You may view the Filing Receipt for any uploaded filing listed on this page.
  - You may only view the Payment Voucher for XMLs that have or will successfully be submitted to PBGC; any XML file that does not have the "Upload Error" or "Upload Cancelled" as the Upload Status
- If there are any associated filing warnings or errors, you may also view these validations by clicking on the '+' icon next to the "Payment Voucher" button
- The following slides will show which items are available based on Upload Status.

|    | amended.xml             |                                 |                    |                                                                       |                                                                                                    |                                                                                         |                                                                                  |                                                                                                    |  |
|----|-------------------------|---------------------------------|--------------------|-----------------------------------------------------------------------|----------------------------------------------------------------------------------------------------|-----------------------------------------------------------------------------------------|----------------------------------------------------------------------------------|----------------------------------------------------------------------------------------------------|--|
| 51 | Test 4 PBGC<br>File.xml | 02/23/2021 08:48:39 AM Upload V |                    |                                                                       | oad Warning CERTIFICATION PAYMENT                                                                                                |                                                                                         |                                                                                  | CANCEL UPLOAD                                                                                                    |  |
| #  | Filing ID               | EIN/PN                          | Plan Name          |                                                                       | PYC                                                                                                    | Filing Sur                                                                              | nmary                                                                            | Payment Voucher                                                                                                    |  |
| 1  | 212116                  | 11111111/001                    | TEST PENSI<br>PLAN | N                                                                     | 01/01/2021                                                                                                    | FI<br>RE                                                                                | ling<br>Ceipt                                                                    | PAYMENT<br>VOUCHER                                                                                                    |  |
| #  | Summary                 |                                 | Туре               | Descrip                                                               | tion                                                                                                    |                                                                                         |                                                                                  |                                                                                                    |  |
| 1  |                         |                                 | Warning            | The pla<br>from yo<br>valid pla                                       | n year commenci<br>ur last filing. Plea<br>an year commenc                                                                       | ng date you e<br>se confirm th<br>ing date.                                             | ntered is not<br>is date, as ou                                                  | expected based on the data<br>ir business rules depend on a                                                                                               |  |
| 2  |                         |                                 | Warning            | The pla<br>on file fi<br>inconsis<br>effective<br>avoid th<br>to have | n effective date yo<br>or this EIN/PN co<br>stency exists. You<br>e date, but this wi<br>his, please contact<br>our records upda | ou provided d<br>mbination. W<br>I can proceed<br>Il cause a No<br>t PBGC Premi<br>ted. | oes not matc<br>e cannot prop<br>and submit t<br>tice of Filing B<br>iums Custom | ch the effective date we have<br>perly identify the plan if this<br>the filing with revised<br>Error to be generated. To<br>her Service by email or phone |  |

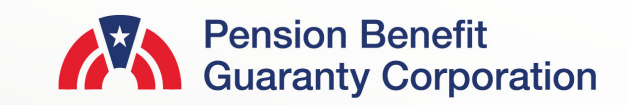

#### **Submitted Status**

 When the XML file Upload Status is "Submitted" the Comprehensive Premium Filing has been certified and a payment method has been selected, and all data has been sent to PBGC P

- The following items will be available to view associated with the XML:
  - The Certification and Payment are greyed out and unavailable to select, since the file has already been sent to PBGC
  - The Filing Receipt and Payment Voucher are available to view
  - If there are any filing warnings, that will also be available to view.

Note: You may submit a filing with warnings, but if the filing has errors, it must be corrected before being submitted to PBGC.

|   | Test 9 PBGC<br>File_Updated_AD.x<br>ml | 03/15/2021 12:54:55 | PM Submitte | CERTIFI                                                                                                    | CATION PAYMENT                                                                                                    | CANCEL UPLOAD                                                                                                    |
|---|----------------------------------------|---------------------|-------------|----------------------------------------------------------------------------------------------------|----------------------------------------------------------------------------------------------------|----------------------------------------------------------------------------------------------------|
| # | Filing ID                              | EIN/PN              | Plan Name   | PYC                                                                                                    | Filing Summary                                                                                                    | Payment Voucher                                                                                                    |
| 1 | 211891                                 | 23111111/001        | Test Plan   | 01/01/2021                                                                                                    | FILING<br>RECEIPT                                                                                                    | PAYMENT -                                                                                                    |
| # | Summary                                |                     | Туре        | Description                                                                                                    |                                                                                                    |                                                                                                    |
| 1 |                                        |                     | Warning     | The plan effective date ye<br>on file for this EIN/PN co<br>inconsistency exists. You<br>effective date, but this wi<br>avoid this, please contac<br>to have our records upda | ou provided does not ma<br>mbination. We cannot pr<br>u can proceed and submi<br>ill cause a Notice of Filing<br>t PBGC Premiums Custo<br>ited. | tch the effective date we have<br>operly identify the plan if this<br>t the filing with revised<br>g Error to be generated. To<br>mer Service by email or phone |

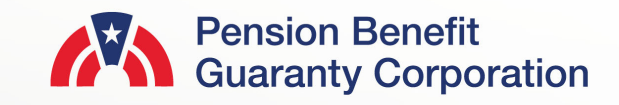

#### **Upload Warning Status**

- When the XML file Upload Status is "Upload Warning" the Comprehensive Premium Filing is awaiting certification and a selected payment method before being sent to PBGC.
- The following items will be available to view associated with the XML:
  - The "Certification" button is available for the upload preparer to Certify the filing
  - The "Payment" button will be available to select a payment method once the filing has been certified.
  - The Filing Receipt and Payment Voucher are available to view.
  - The associated filing warning(s) will be viewable.

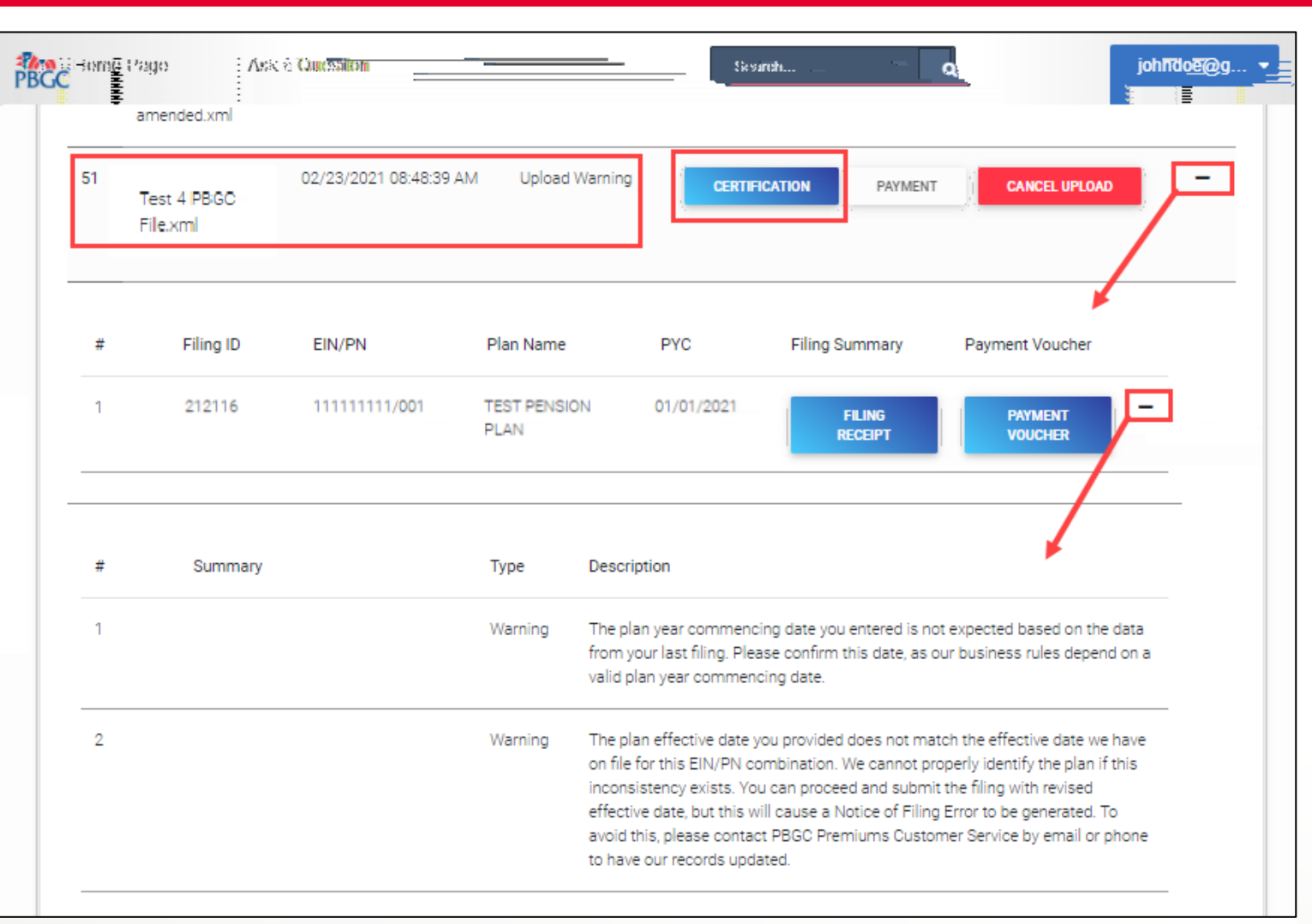

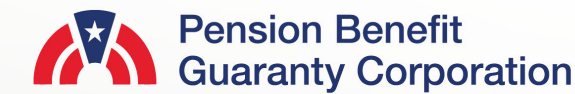

#### **Upload Pending Payment Status**

- When the XML file Upload Status is "Pending Payment," the Comprehensive Premium Filing has been certified, but a payment method has not been selected. The filing has not been sent to PBGC.
- The following items will be available to view associated with the XML:
  - The "Certification" button is greyed out and unavailable to select
  - The "Payment" button is highlighted in blue and must be selected to submit the filing to PBGC
  - The Filing Receipt and Payment Voucher are available to view
  - If there are any filing warnings, those will also be available to view.

| lome | Page Ask<br>File.xml    | a Question             |                    | Search Q johndoe@                                                                                                    |
|------|-------------------------|------------------------|--------------------|----------------------------------------------------------------------------------------------------|
| 2    | Test 3 PBGC<br>File.xml | 03/21/2021 04:50:42 PM | Upload i<br>Paymen | d Pending<br>ent CERTIFICATION PAYMENT CANCEL UPLOAD                                                                                                    |
| #    | Filing ID               | EIN/PN                 | Plan Name          | PYC Filing Summary Payment Voucher                                                                                                    |
| 1    | 212115                  | 123456789/001          | Test Plan          | 01/01/2021 FILING PAYMENT VOUCHER                                                                                                    |
| #    | Summary                 |                        | Туре               | Description                                                                                                    |
| 1    |                         |                        | Warning            | The plan year commencing date you entered is not expected based on the data<br>from your last filing. Please confirm this date, as our business rules depend on a<br>valid plan year commencing date.                                                                                                    |
| 2    |                         |                        | Warning            | The plan effective date you provided does not match the effective date we have<br>on file for this EIN/PN combination. We cannot properly identify the plan if this<br>inconsistency exists. You can proceed and submit the filing with revised<br>effective date, but this will cause a Notice of Filing Error to be generated. To<br>avoid this, please contact PBGC Premiums Customer Service by email or phone<br>to have our records updated. |

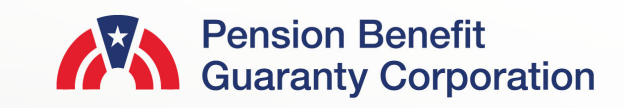

#### **Upload Error Status**

- When the XML file Upload Status is "Upload Error," My PAA has found filing errors that must be corrected before submitting to PBGC. A new XML with the changes must be uploaded again.
- The following items will be available to view associated with the XML:
  - The "Certification" and "Payment" buttons are greyed out and unavailable to select
  - The Filing Receipt is available to review
  - The Payment Voucher is greyed out and unavailable to select
  - The associated filing error(s) and warnings, if any, will be displayed by clicking the '+' icon next to the greyed out "Payment Voucher" button.

| 5 | Test 6 PBGC<br>File.xml | 03/19/2021 04:37:26 | PM Upload E  | OF CERTIFICATION PAYMENT CANCEL UPLOAD                                                                       |                                                                                        |                                                                                                  |  |  |
|---|-------------------------|---------------------|--------------|----------------------------------------------------------------------------------------------------|----------------------------------------------------------------------------------------|--------------------------------------------------------------------------------------------------|--|--|
| # | Filing ID               | EIN/PN              | Plan Name    | PYC                                                                                                    | Filing Summary                                                                         | Payment Voucher                                                                                  |  |  |
| 1 | 212104                  | 779999999/444       | 2016 ME Test | Plan 01/01/2016                                                                                              | FILING<br>RECEIPT                                                                      | PAYMENT<br>VOUCHER                                                                               |  |  |
| # | Summary                 |                     | Туре         | Description                                                                                                  |                                                                                        |                                                                                                  |  |  |
| 1 |                         |                     | Error        | Since you reported this is<br>plan as the transferee plat<br>transfer details to proceed<br>a consolidation. | s a continuation plan, the<br>an in the associated trans<br>ed. Note: We expect the tr | PBGC has prepopulated this<br>fer. Please enter the remaining<br>ansfer type to be a spin-off or |  |  |
| 2 |                         |                     | Warning      | Note: The filing due date<br>outside of the 7-day auto                                                       | for this plan year has alre<br>omatic penalty waiver win                               | ady passed and you are now dow.                                                                  |  |  |
| 3 |                         |                     | Error        | The Flat Rate Premium s<br>calculated amount of \$2                                                          | supplied in the XML of \$1,<br>,430.00                                                 | 080.00 does not match our                                                                        |  |  |
| 4 |                         |                     | Error        | The Total Premium Befo<br>match our calculated an                                                            | re Proration supplied in th<br>nount of \$2,430.00                                     | e XML of \$1,080.00 does not                                                                     |  |  |
| 5 |                         |                     | Error        | The Total Premium supp<br>calculated amount of \$2                                                           | lied in the XML of \$1,080.<br>,430.00                                                 | 00 does not match our                                                                            |  |  |
| 6 |                         |                     | Error        | The Total Premium Amo                                                                                        | unt Due supplied in the XI                                                             | ML of \$1,080.00 does not                                                                        |  |  |

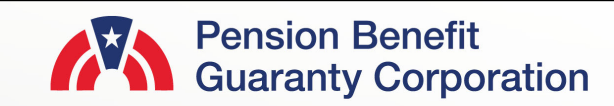

#### **Upload Cancelled Status**

- When the XML file Upload Status is "Cancelled" or "Upload Cancelled" the user has stopped the uploading process before My PAA has completed all the necessary validation to submit the filing to PBGC.
- The following items will be available to view, associated with the XML:
  - The Certification and Payment are greyed out and unavailable to select
  - The Filing Receipt is available to review
  - Depending on when the file was cancelled, the "Payment Voucher" button may or may not be greyed out and unavailable to be select
  - If there are any associated filing errors and/or warnings, they will be displayed by clicking the '+' icon next to the greyed out "Payment Voucher" button.

| # | Filing ID  |               |               |                                                                                                    |                                                                                 |                                                                                        |                                                                                                    |                                 |
|---|------------|---------------|---------------|----------------------------------------------------------------------------------------------------|---------------------------------------------------------------------------------|----------------------------------------------------------------------------------------|----------------------------------------------------------------------------------------------------|---------------------------------|
| 1 | Filling ID | EIN/PN        | Plan Name     | PYC                                                                                                    | Filing St                                                                       | ummary                                                                                 | Payment Voucher                                                                                                    | 1                               |
|   | 212113     | 123456789/001 | PBGC test Pla | n 01/01/2021                                                                                                    | l<br>Ri                                                                         | Filing<br>Eceipt                                                                       | PAYMENT<br>VOUCHER                                                                                                    | 9                               |
| # | Summary    |               | Туре          | Description                                                                                                    |                                                                                 |                                                                                        |                                                                                                    |                                 |
| 1 |            |               | Warning       | The segment rates appea                                                                                                    | ar to be inva                                                                   | lid based on th                                                                        | e UVB date on this filin                                                                                                    | ig.                             |
| 2 |            |               | Warning       | The plan effective date yo<br>on file for this EIN/PN cor<br>inconsistency exists. You<br>effective date, but this wil<br>avoid this, please contact<br>to have our records updat | ou provided<br>mbination. V<br>can procee<br>Il cause a No<br>PBGC Pren<br>ted. | does not matc<br>Ne cannot prop<br>d and submit t<br>otice of Filing I<br>niums Custom | th the effective date we<br>berly identify the plan if<br>the filing with revised<br>Error to be generated. T<br>ier Service by email or j | : have<br>i this<br>To<br>phone |

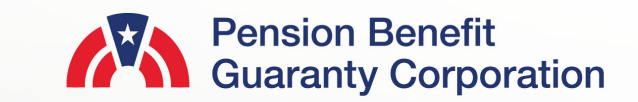